## EDUCATION AND EARLY CHILDHOOD DEVELOPMENT

## Task: Entering Assessment Results into LAP-3

| Task                                                                                                    | Person Responsible | Time Frame                   |
|----------------------------------------------------------------------------------------------------|--------------------|------------------------------|
| <ol> <li>Open Internet Explorer (Do Not Use Another Browser)</li> <li>Go to http://lap.kaplanco.com/onlinelap/         <ul> <li>If the log-in screen does not pop-up you must ensure you have "pop-ups" enabled. If pop-ups are blocked you should receive an error message at the bottom of the window. Click this and choose to always allow pop-ups from this site.</li> </ul> </li> <li>Log-in by entering your assigned user name and password</li> <li>Click on the underlined class name</li> <li>Click on the child's name</li> <li>Click on the Assessment tab on the left</li> <li>Click <i>Create</i></li> <li>Choose which assessment you'd like to enter</li> <li>Click <i>Add</i></li> <li>Enter the assessment date</li> <li>Choose which domain/domains you'll be entering</li> <li>Enter examiner's name or click on the icon to choose from the list</li> <li>Click <i>Next</i></li> <li>Enter the results for each item. The program will automatically calculate basal and ceiling</li> <li>Once the program notifies you that both the basal and ceiling have been reached click <i>Done</i></li> <li>Repeat steps 13-14 for each domain</li> <li>Click on the Child tab on the left</li> <li>Click on the Child to enter assessment data for</li> <li>Repeat steps 8-18 for each child</li> </ol> | Teacher            | Following each<br>assessment |